# TYPO3 VBB Handout

### Contentpflege im TYPO3-System von VBB

## Inhaltsverzeichnis

### **Allgemeiner Einstieg**

- Einstieg TYPO3 Backend
- <u>TYPO3 Backend Struktur</u>
- Inhalte einpflegen
- Dateien/ Bilder hochladen
- Metadaten pflegen
- Listenansicht
- <u>Seiten anlegen</u>
- <u>Seiteneigenschaften</u>
- <u>Weiterleitungen (Redirects)</u>

### Inhaltspflege

- <u>Allgem. Inhaltspflege</u>
- <u>Verlinkungen</u>
- Projektspezifische Inhalte
- Verschlagwortung & Kategorisierung
- <u>Sondermeldung</u>

### Suchmaschinenoptimierung

- SEO
- <u>Metadaten</u>
- Modul Info

### News

- <u>Aktuelles</u>
- Pressemitteilungen
- Events/ Veranstaltungen
- <u>Stellenangebote</u>

### Übersetzungen

- Seiten übersetzen
- Inhalte übersetzen
- Datensätze übersetzen

# Allgemeiner Einstieg

### Einstieg TYPO3 Backend

#### **Anmeldung TYPO3 Backend**

Geben Sie die Domain zum Aufruf Ihrer Webseite mit der Endung "/typo3" in die Adresszeile Ihres Browsers ein.

Loggen Sie sich mit Ihren Zugangsdaten über die Anmeldemaske von TYPO3 ein.

Bei erfolgreichen Login werden Ihnen auf dem TYPO3-Dashboard erste Infos und News angezeigt.

#### Übersicht TYPO3 Backend

Das Backend ist unter der oberen Menuleiste zur Bearbeitung in folgende Bereiche aufgeteilt:

- Module (links)
- Seitenbaum (mittlere Spalte)
- Arbeitsbereich/ Modulansicht (rechte Spalte)
- Das Frontend ist die Website, die von TYPO3 CMS erzeugt wird.

Um das Frontend anzuzeigen, geben Sie die URL Ihrer Website in die Adresszeile Ihres Browsers ein.

| VRR                 |  |
|---------------------|--|
| <u> </u>            |  |
| Benutzemame         |  |
| Passwort            |  |
| Anmeldung           |  |
| Passwort vergessen? |  |

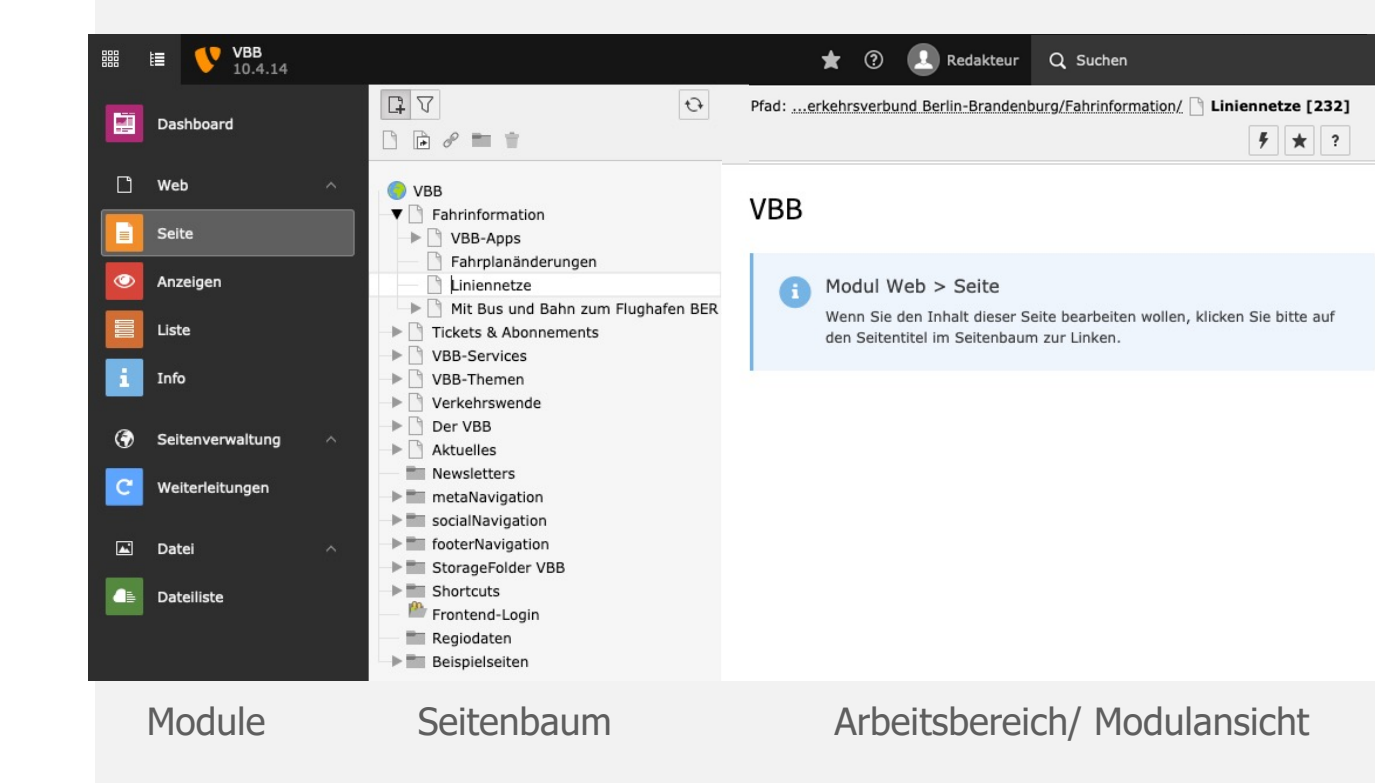

www.e-pixler.com

## Inhalte einpflegen

#### Seiteninhalte bearbeiten

• Wählen Sie das Modul "Seite" an

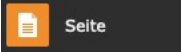

- Klicken Sie auf die zu bearbeitende Seite im Seitenbaum
- Inhalte lassen sich bearbeiten, deaktivieren, löschen oder per Maus via Drag&Drop verschieben.

I 🔍 🗊

- Jede Seite ist über ein <u>Backend-Layout</u> in Spalten aufgeteilt, welche die Ausgabe im Frontend bestimmen.
- Ein neues Inhaltselement erstellen Sie über die Buttons "+ Inhalt.
- Speichern Sie Ihre Inhaltsänderungen und sehen Sie sich diese im Frontend über "Speichern und Anzeigen" oder über das Backend Modul "Anzeigen" an.

O Anzeigen

|     |                    | Q 1                                                                              | Spalten V Pfad:erkehrsverbund Berlin-Brandent                                                                                                    | ourg/Fahrinformation/ 🗋 Liniennetze [232] |
|-----|--------------------|----------------------------------------------------------------------------------|----------------------------------------------------------------------------------------------------|-------------------------------------------|
|     | Dashboard          |                                                                                  |                                                                                                    | ₩ ?                                       |
|     | Web ^              | 🧶 ИВВ                                                                            | Linionnotzo                                                                                                    |                                           |
|     | Seite              | ▼ □ Fahrinformation  VBB-Apps                                                    | Linieniletze                                                                                                    |                                           |
| ٢   | Anzeigen           | Fahrplanänderungen     Liniennetze                                               | Inhalt: Hauptspalte 66%                                                                                                    | Inhalt: Sidebar 33%                       |
| 100 | Liste              | Tickets & Abonnements                                                            | + Inhait                                                                                                    | + Inhalt                                  |
| i   | Info               | VBB-Services VBB-Themen Verkebrswende                                            | Deutsch                                                                                                    | 📑 🗖 Deutsch 🖉 💿 📋                         |
| ۲   | Seitenverwaltung ^ | Cercenswende     Der VBB     Aktuelles                                           | Liniennetze<br>Das VBB-Land besteht aus den Bundesländern Berlin und Brandenburg. Mit der<br>gemeinsamen Fläche dieser beiden Bundesländer von 30.546 Ouadratkilometern                                                                                            | Weitere Angebote<br>Teaser Element        |
| C   | Weiterleitungen    | Newsletters metaNavigation                                                       | ist der VBB der flächengrößte Verkehrsverbund Deutschlands, einer der größten<br>Verkehrsverbünde Europas und damit so groß wie das Königreich Belgien.                                                                                                    | Standard Breite                           |
|     | Datei ^            | socialNavigation     foterNavigation     StorageFolder VBB     StorageFolder VBB | Damit Sie wissen, welche Linie Sie zu Ihrem Ziel bringt, stellen wir Ihnen hier<br>die aktuellen Liniennetze des VBB im PDF-Format zur Verfügung. Wenn Sie in<br>Echtzeit beobachten möchten, wie Züge und Busse unterwegs sind, finden Sie<br>bier ungere Fachten | + Inhalt                                  |
|     | Dateiliste         | Frontend-Login<br>Regiodaten<br>Beispielseiten                                   | + Inhalt                                                                                                    |                                           |
|     |                    |                                                                                  | Bahn-Regionalverkehr / PlusBus – Berlin und Brandenburg                                                                                                    |                                           |
|     |                    |                                                                                  |                                                                                                    |                                           |
|     |                    |                                                                                  |                                                                                                    |                                           |

□"★ ?

#### Seiteninhalt "VBB und die PlusBus-Linien" auf Seite "Liniennetze" bearbeiten

🗙 Schließen 🖺 Speichern 👁 Anzeigen 🕂 Neu 🛍 Löschen

| Allgemein  | Erscheinungsbild | Sprache | Zugriff | Kategorien | Hinweise |
|------------|------------------|---------|---------|------------|----------|
| Inhaltsele | ment             |         |         |            |          |
| Тур        |                  |         |         |            |          |
| Text       |                  |         |         |            |          |

### Dateien/ Bilder hochladen

Medieninhalte (Bilder, Dokumente) hochladen

• Wählen Sie das Modul "Dateiliste" an

Dateiliste

- Im Dateiseitenbaum navigieren Sie zum passenden Ordner oder erstellen Sie einen neuen über das Neu-Icon "+"
- Prüfen Sie vorab die Dateien hinsichtlich einer verständlichen **Benennung**, einer geringen **Dateigröße** und für die Performance weboptimierte Bilder.
- Laden Sie die Dateien über das Icon "Dateien hochladen" hoch oder über das Platzieren der Dateien in den oberen Arbeitsbereich (Markierung wird eingeblendet)
- Pflegen Sie zwecks Barrierefreiheit die <u>Metadaten</u> ein.

#### **Hinweis zur Pflege:**

Aktivieren Sie in der Datei-Arbeitsansicht am Seitenende die Checkbox "Erweitere Ansicht" um alle Bearbeitungsicons angezeigt zu bekommen.

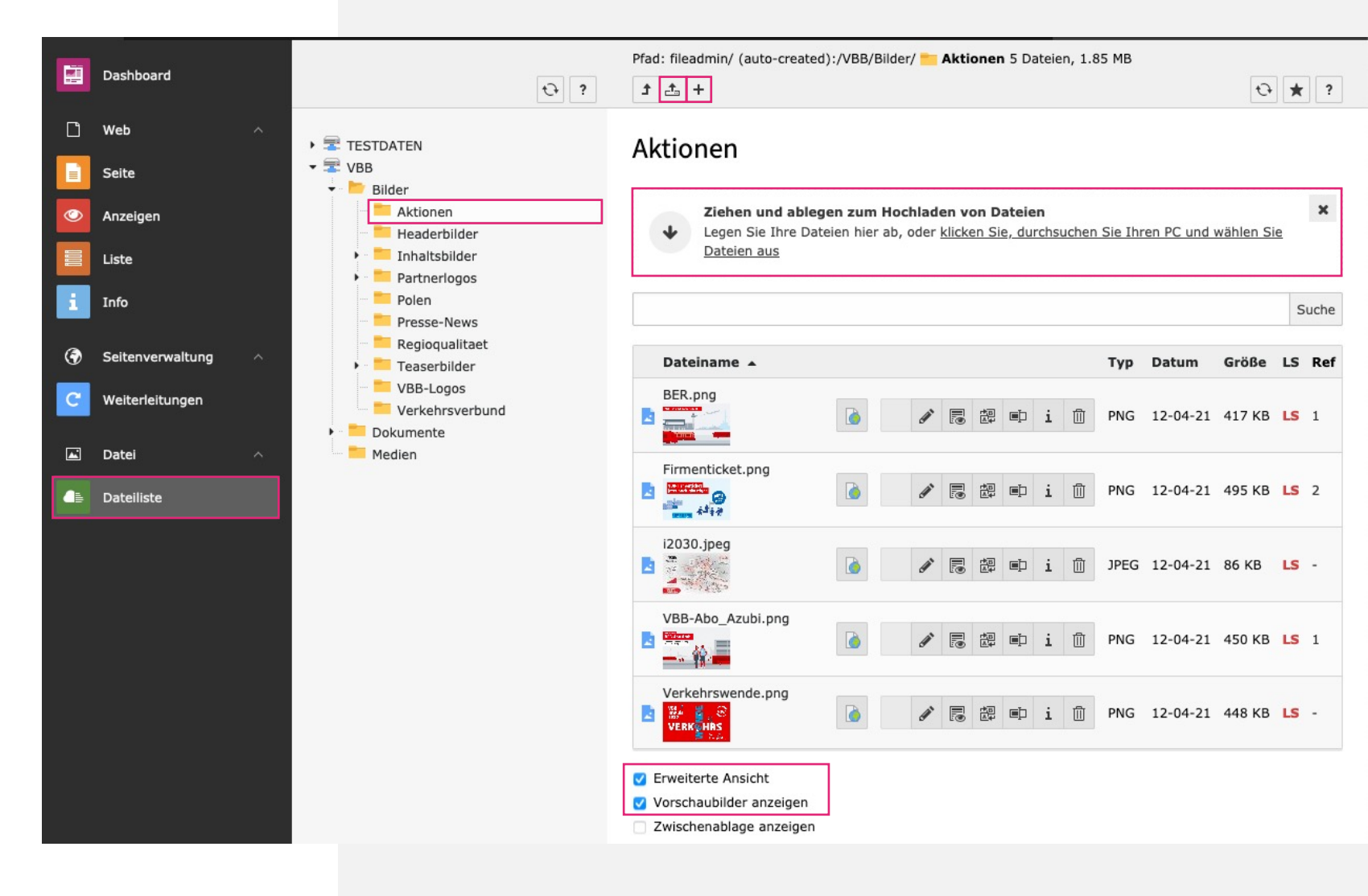

### Metadaten pflegen

#### Metadaten global pflegen

- Relevant f
  ür die Barrierefreiheit und Usability sollten alle Dateien mit Metadaten gepflegt werden.
- Metadaten können bei der Einbindung individualisiert werden
- Modul "Dateiliste" aktivieren, Ordner auswählen, Bearbeitungsstift an der Datei zur Öffnung der <u>Metadaten</u> verwenden.
  - Titel: sichtbar beim Mouse-Hover des Bildes oder beim Dokument
  - Alternative Titel: Screenreader lesen diesen aus; kurze Beschreibung des Inhalts des Bildes
  - Beschreibung/ Bildunterschrift: benennt z.B. die abgebildeten Personen oder deklariert den Inhalt des Dokuments
  - Copyright: Urheber der Datei
- Metadaten übersetzen: Aktivieren Sie die Sprache und fügen Sie die Übersetzung über das Flaggen-Icon hinzu.

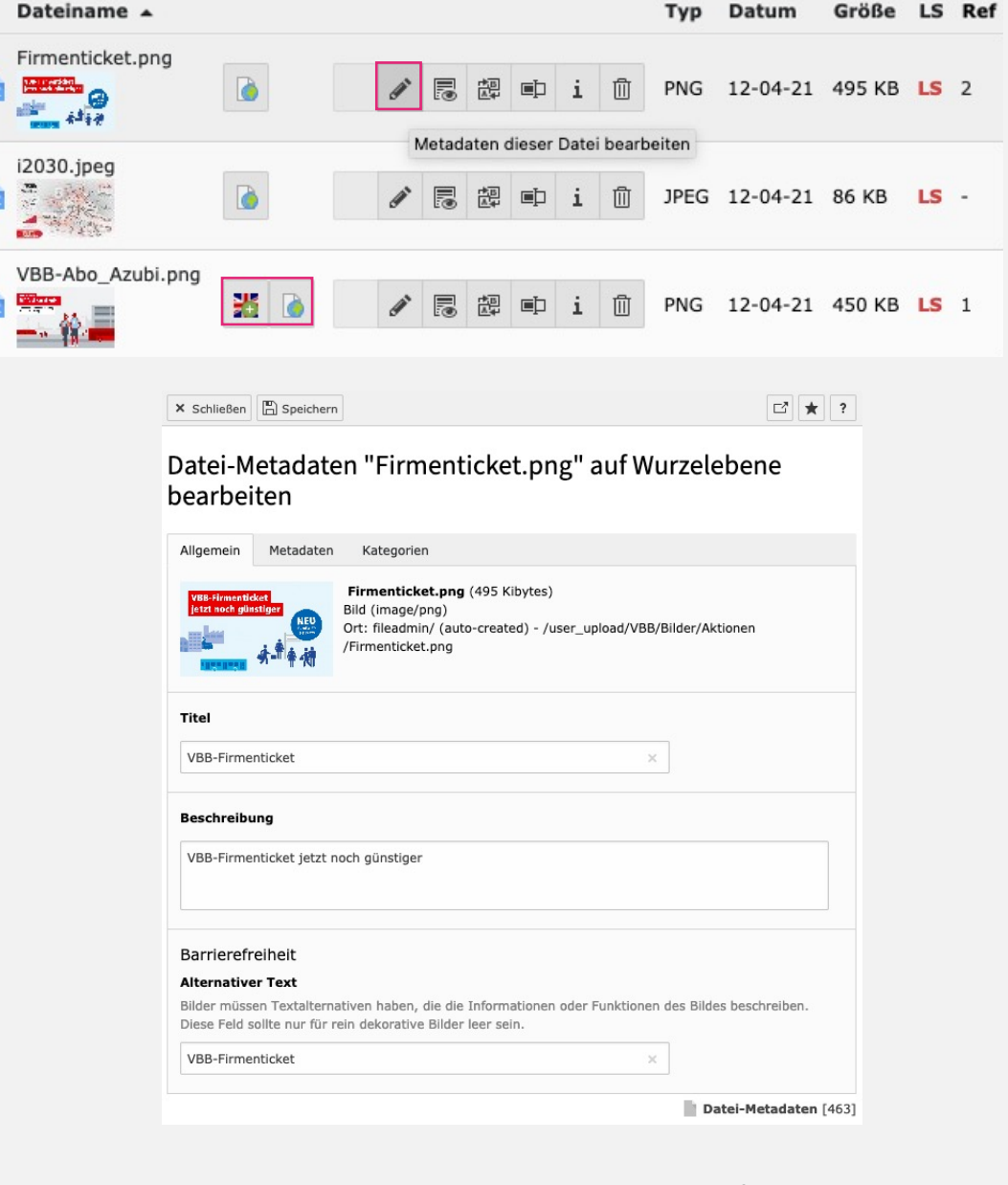

## Listenansicht

#### Datensätze erstellen und verwalten

• Wählen Sie für die Bearbeitung von mehreren Inhalten, Seiten, News das Modul "Liste" aus.

Dashboard

Liste Info

Seitenverwa Weiterleitun

Dateiliste

۲

🛋 Datei

Web
 Seite
 Anzeigen

- Die Listenansicht zeigt alle Datensätze zur Verwaltung in Tabellen geclustert an. Nähere Informationen erhalten Sie durch Klick auf den Tabellenkopf.
- Stellen Sie sicher, dass erweitere Bearbeitungsoptionen via Checkbox "Erweiterte Ansicht" angezeigt werden.
- Zum Kopieren und Einfügen von mehreren Inhalten ermöglicht Ihnen die Checkbox "Zwischenablage anzeigen" eine Mehrfachauswahl zum Kopieren oder Verschieben von Datensätzen.

#### Kontextmenü

Liste

 Nutzen Sie f
ür Inhalts- und Seitenaktionen das Kontextmen
ü
über den Schnellzugriff mittels Rechtsklick der Maus auf die Icons.

|        |                                                                                                    | Pfad:erkehrsverbund Berlin-Brandenburg/Fahrinformation/ Liniennetze [232]                                                                                                    |
|--------|----------------------------------------------------------------------------------------------------|----------------------------------------------------------------------------------------------------|
| ^      | VBB     Fahrinformation     VBB-Apps     Fahrplanänderungen     Liniennetze     Mit Bus und Bahn zum Flughafen BER | Neue Übersetzung dieser Seite erstellen                                                                                                    |
|        | Tickets & Abonnements     VBB-Services                                                                             | Seiteninhalt (9) >                                                                                                    |
| tung ^ | VBB-Themen Verkehrswende Der VBB                                                                                   | + Überschrift [Lokalisierung                                                                                                    |
| en     | Aktuelles     Aktuelles     Aktuelles     Aktuelles     Aktuelles     Mewsletters     metaNavigation               | Regionalverkehre in Branden    Image: Constraint of the second second |
|        | socialNavigation     footerNavigation     StorageFolder VBB     Shortcuts     Prontend-Login     Beindaten         | <ul> <li>Erweiterte Ansicht</li> <li>Zwischenablage anzeigen</li> </ul>                                                                                                    |
|        | → ■ Beispielseiten                                                                                                 | Zwischenablage Elemente verschieben -                                                                                                    |
|        |                                                                                                    | Normal (Einzelauswahlmodus)                                                                                                    |
|        |                                                                                                    | O Zwischenablage #1 (Mehrfachauswahlmodus)                                                                                                    |
|        |                                                                                                    |                                                                                                    |

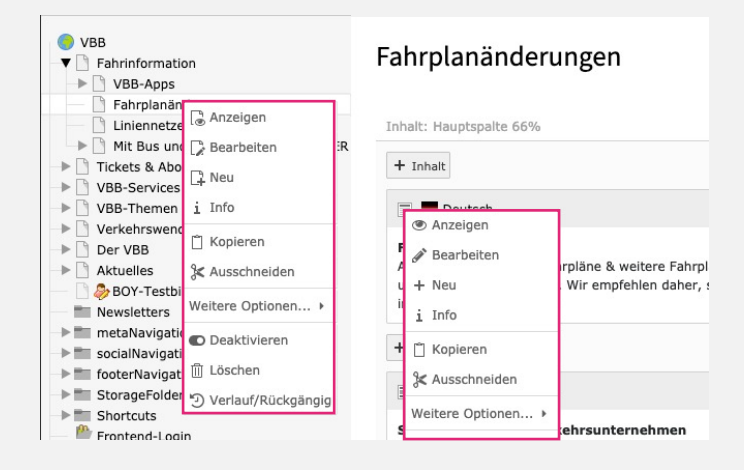

### Seiten anlegen

#### Navigationsstruktur im Seitenbaum

- Modul: Seite aktivieren
- Seitenbaum: Seite auswählen oder Neue Seite anlegen
  - Icon zum Anlegen neuer Seiten aktivieren
  - Seiten-Icon zur Erstellung an beliebige Position im Seitenbaum ziehen
- Neue Seiten werden initial deaktiviert erstellt (rotes Stopp-Icon) und sind im Frontend nicht sichtbar. Damit ergeben sich folgende Möglichkeit vor Livestellung:
  - Seitenkonfiguration (Seiteneigenschaften)
  - Einpflege von Inhaltselementen
  - Visuelle Vorschau im Frontend
    - Vorschau Modus erkennbar an Vorschau Label im Frontend
    - Deaktivierte Seiten sind nur im eingeloggten Zustand sichtbar

- Neue Seite erstellen
  - Filter zum Durchsuchen im Seitenbaum

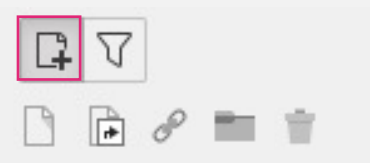

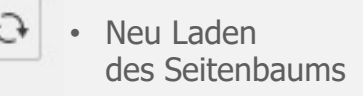

- Standard-Seite anlegen
  - Seitenverweis um eine interne Seite zu verlinken
    - Externe URL
      - Ordner für Datensätze
        - Papierkorb zur Wiederherstellung von Inhalten

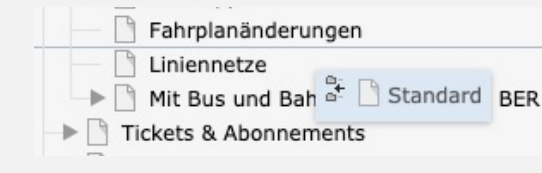

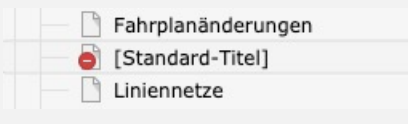

• Neue Seite positionieren

• Deaktivierte Seite

### Seiteneigenschaften

#### Seiteneigenschaften bearbeiten

- Seitentitel, SEO, Headerbild u.a. werden in den Seiteneigenschaften gepflegt:
  - Allgemein: Vergeben Sie einen Titel und generieren Sie das URL-Segment für die URL
  - SEO: Suchmaschinenoptimierungen
  - Soziale Medien: für Social-Media-Plattformen
  - Metadaten: Einpflege der Metadaten pro Seite
  - Erscheinungsbild: Backend-Layout für die Seitendarstellung
  - Ressourcen: Headerbild einpflegen aus den hochgeladenen Dateien aus der Dateiliste, Navigationsbild (Chefredakteure)
  - Zugriff: Sichtbarkeit der Seite
  - Kategorien: Kategorisierung der Seite
  - Hinweise: Datensatzinformation
- Das Modul "Info" zeigt eine Vielzahl von Informationen zu den Seiten Ihrer Website, z.B. Seitenbaumübersicht, Übersetzungsansicht, Linkvalidierung.

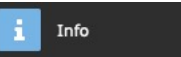

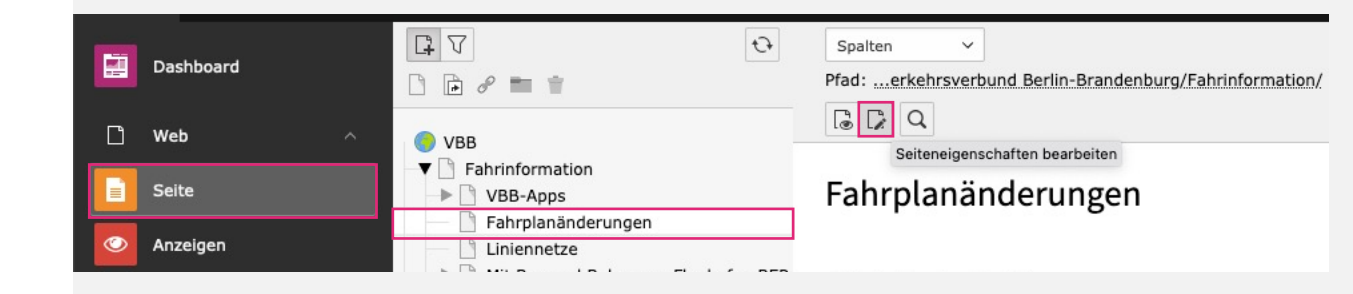

#### 🗙 Schließen 🖺 Speichern 👁 Anzeigen 🗐 Löschen

```
☑ ★ ?
```

#### Seite "Fahrplanänderungen" bearbeiten

| Allgemein SEO :        | Soziale Medien  | Metadaten      | Erscheinungsbild | Ressourcen       | Zugriff      |        |
|------------------------|-----------------|----------------|------------------|------------------|--------------|--------|
| Kategorien Hinweis     | e               |                |                  |                  |              |        |
| Seite                  |                 |                |                  |                  |              |        |
| Тур                    |                 |                |                  |                  |              |        |
| Standard               | ~               |                |                  |                  |              |        |
| Titel                  |                 |                |                  |                  |              |        |
| Seitentitel            |                 |                |                  |                  |              |        |
| Fahrplanänderungen     |                 |                |                  |                  |              | ×      |
| URL-Segment            |                 |                |                  |                  |              |        |
| https://staging.vbb.de | /fahrinformatio | on/fahrplanaen | derungen         |                  | @8           | Ð      |
| Alternativer Navigatio | onstitel        |                | Neuberechr       | en des URL-Segme | ents aus der | m Seit |

## Seiteneigenschaften

#### **Backend-Layouts**

- In den 'Seiteneigenschaften' unter 'Erscheinungsbild' wurden 'Backend Layouts' f
  ür ein einheitliches Layout angelegt.
- per Default ist immer das Backend Layout: Contentpage mit zwei Spalten nebeneinder (66% / 33%) ausgewählt
- Redakteur\*innen stehen die "Contentpages" Backend Layouts zur Auswahl
- Chefredakteure haben erweiterten Zugriff auf alle 'Backend Layouts' und für deren Unterseiten

**Hinweis:** Bei der Einpflege der Inhalte ist auf entsprechende Contentspalte zu achten für die korrekte Frontendausgabe.

#### Edit Page "Fahrinformation"

| General | SEO                  | Social media                                  | Metadata                               | Appearance               | Behaviour      | Resources    | Language    | Access  | Categories     | Notes        | Search       |
|---------|----------------------|-----------------------------------------------|----------------------------------------|--------------------------|----------------|--------------|-------------|---------|----------------|--------------|--------------|
| Page La | yout                 |                                               |                                        |                          |                |              |             |         |                |              |              |
| Mark as | 'New' Ur             | ntil [newUntil]                               |                                        |                          |                |              |             |         |                |              |              |
|         |                      |                                               |                                        |                          |                |              |             |         |                |              |              |
| Backond | lavout               | (this page only)                              | Thospand low                           | aut1                     |                |              | Bac         | kondla  | out (subpages  | of this n    |              |
| Backend | Layout of the second | ( <b>this page only</b> )<br>e: Two columns r | <b>[backend_lay</b><br>next to each of | out]<br>ther and a conte | nt column belo | w it [pagets | Bac<br>3] ~ | kend La | yout (subpages | s of this pa | age) [backen |

- Widget Container: nur mit Sticky Menu und ohne Footer, Content auf 100% Breite z.B. für /fahrinfo
- Startpage: mit Seitenkopf (Plugin), Sondermeldung und gestreiften Inhaltsspalten (Hintergrundfarbe)
- Contentpage: mit einer Inhaltsspalte
- Contentpage: Zwei Spalten (66% / 33%) nebeneinander und eine Inhaltsspalte darunter
- Contentpage: Zwei Spalten (50% / 50%) nebeneinander und eine Inhaltsspalte darunter Content
- Container: nur mit Sticky Menu und ohne Footer, z.B. für App-Seiten

### Seiteneigenschaften

#### Headerbild

- $\,\circ\,$  Das Headerbild ist in den Seiteneigenschaften unter 'Ressourcen' einpflegbar.
- in der Modulansicht wird das eingepflegtes Headerbild über dem Backend Layout, wo die Inhalte eingepflegt werden, angezeigt
- das Headerbild wird untervererbt, bis ein neues Headerbild eingepflegt ist (Ausnahme: Startseite, da anderes Seitenverhältnis)
- das Seitenverhältnis kann über die Bildmanipulation eingestellt werden:
  - Header (small) --> default
  - Header: Startpage --> Startseite

| X Close 🖺 Save 🖲 View 🗓 Delete                                                                                                    |                              |               |             |                                 |                  |        | ⊡ ★ ? |
|----------------------------------------------------------------------------------------------------|------------------------------|---------------|-------------|---------------------------------|------------------|--------|-------|
| Edit Page "Fahrinformatio                                                                                                    | on"                          |               |             |                                 |                  |        |       |
| General SEO Social media Metad<br>Categories Notes Search                                                                                                    | lata A                       | Appearance    | Behaviour   | Resources                       | Language         | Access |       |
| Files<br>Media                                                                                                    |                              |               |             |                                 |                  |        |       |
| Title Fahrinformat                                                                                                    | ion<br>io-verrec             | chia-298018.j | og          |                                 | Ĩ                | •      | i = 🗸 |
| Image Metadata<br>Alternative Text<br>Images must have text alternatives that d<br>information or function represented by the<br>only be empty for purely decorative image<br>Set element specific value (No default)<br>Fahrinformation | escribe t<br>em. This<br>es. | he<br>should  | Description | n (Caption)<br>ent specific val | lue (No default) | )      |       |
| Link                                                                                                    |                              |               | Title       |                                 |                  |        |       |
|                                                                                                    | 68 ۵                         | P             | Fahrinforma | ation                           | lue (No default, | )<br>× |       |
| Image manipulation                                                                                                    |                              |               | Copyright   |                                 |                  |        |       |
| ロ Open Editor<br>Headerimage<br>Aspect ratio:<br>Header (small)                                                                                                    |                              |               |             |                                 |                  |        |       |

### Weiterleitungen (Redirects)

#### Seiteneigenschaften bearbeiten

Sobald eine vorhandene und bereits indexierte Seite umbenannt oder verschoben wird, ist ein Redirect für die Weiterleitung auf ein neues Ziel relevant, um keine "Toten Links" zu reproduzieren. Redirects sind somit für die <u>Suchmaschinenoptimierung</u> essentiell.

TYPO3 unterstützt Sie dabei, indem beim Verändern von Seiten, Sie aktiv gefragt werden, ob ein neuer Redirect erstellt werden soll.

Modul: Weiterleitungen

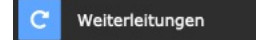

- Modulübersicht: zeigt das Bearbeitungsfeld für Redirects bzw. bereits eingerichtete Weiterleitungen
- Neue <u>Weiterleitungen</u> über "+" Icon erstellen oder vorhandene bearbeiten

**Hinweis:** Beachten Sie dabei weiterhin auf vorhandene Shortcuts, welche auf interne Seiten, Dokumente, Bilder u.a. zeigen können.

| ▼ Shortcuts      |  |
|------------------|--|
| → ÷ Tickets      |  |
| → ÷ Widgets      |  |
| → ÷ VBB          |  |
| 🕨 🕂 Verkehr      |  |
| BER              |  |
| einsteigen-jetzt |  |

• Update zurücksetzen: Setzt die aktuellen Änderungen rückgängig, bis auf den manuell geänderten Slug

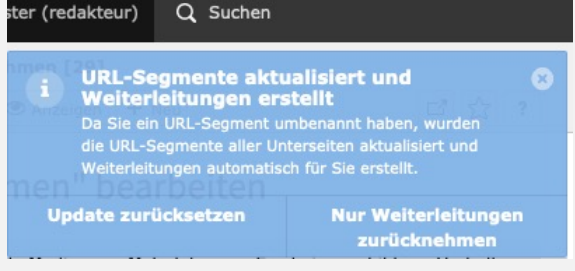

 Nur Weiterleitungen zurücknehmen: Setzt nur die Weiterleitungen zurück und behält die automatisch gesetzten Anpassungen für Slugs auf Unterseiten

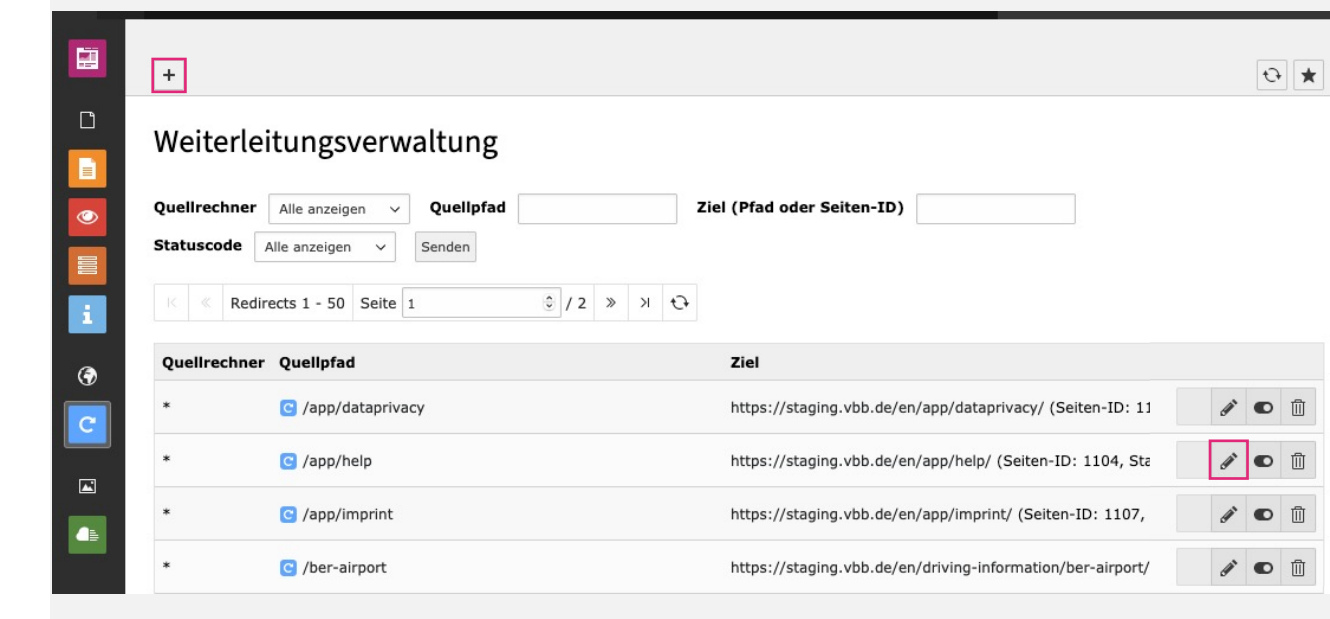

### Weiterleitungen (Redirects)

#### Parameter beim Erstellen/ Bearbeiten einer Weiterleitung

- Quelldomain:
  - Die Auswahl mit \* signalisiert, dass Ihre Weiterleitung für jede Domain gültig ist.
  - Domain, nur relevant bei mehreren Domains in einer TYPO3 Instanz
- Quellpfad:
  - Pfadabschnitt beginnend mit Schrägstrich "/", welcher auf ein neues Ziel umgeleitet werden soll
- Ziel:
  - · Auswahl der aktuellen Seiten, auf die verwiesen werden soll
- HTTP-Statuscode:
  - 301 Moved Permanently: Zur Dauerhaften Verschiebung des angegebenen Seitenpfads
     Die alte URL wird damit mittelfristig von Suchmaschinen ignoriert.
  - 307 Temporary Redirect: Zur temporären Weiterleitung auf einen anderen Pfad

Damit wird die alte URL weiter von Suchmaschinen gecrawlt, z.B. wenn demnächst wieder Inhalte zu erwarten sind

- 302 Found und 303 See other spielen keine relevante Rolle für Redakteure.
- Ist ein regulärer Ausdruck?
  - für erweitere Abfragen mit Regex

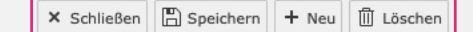

| *     | ? |
|-------|---|
| <br>~ |   |

#### Weiterleitung "\*, /der-verkehrsverbund" auf Wurzelebene bearbeiten

| Allgemein Zugriff                            |                             |
|----------------------------------------------|-----------------------------|
| Quelldomain                                  |                             |
| * ×                                          | ~                           |
| Quellpfad                                    | Ist ein regulärer Ausdruck? |
| /der-verkehrsverbund ×                       | 0                           |
|                                              |                             |
| Ziel                                         | HTTP-Statuscode             |
| /VBB.de - Verkehrsverbund Berlin-Branden 🔩 🔗 | 301 Moved Permanently       |
|                                              |                             |
|                                              | C Weiterleitung [1383]      |

# **Erweiterter Einstieg**

# Allgem. Inhaltspflege

#### Hinweise zur Contentpflege

- Überschriften vergeben und wenn keine Ausgabe im Frontend erwünscht, dann den Überschriftstyp auf 'Hidden/ Versteckt' setzen
- folgt auf eine Überschrift eine weitere, dann bitte dafür den Subheader als Feld verwenden
- Downloads in Teaserboxen: als Inhaltselement vom Typ Dateilinks
   anlegen

#### • Einheitliche Schreibweisen:

- Festlegungen für Schreibweisen für VBB-Buskonzepte: PlusBus, RufBus, BürgerBus
- Telefonnummer vereinheitlichen: 01234 23456789 mit Titel: 'Rufen Sie uns an' // Give us a call.
- Schreibweise: ImPuls

#### Benennung von Dateien:

- immer Kleinschreibung
- keine Umlaute oder Sonderzeichen
- Bindestriche verwenden anstelle Unterstrich
- keine Leerzeichen
- Datum nur bei Dokumenten notieren, im folgenden Format: dokument-benennung-20200421.pdf

| Überschrift                                             |             |              |
|---------------------------------------------------------|-------------|--------------|
| Mobilität mit Zukunft - Statements und Persönlichkeiten |             |              |
| Тур                                                     | Ausrichtung |              |
| Überschrift 1 🗸                                         | Standard ~  |              |
| Link:                                                   |             |              |
|                                                         |             | ( <b>6</b> 9 |

| 20 Jahre VBB-Tarif Ein Ticket für alle - | 38 Verkehrsunternehmer | n in Berlin und Brandenburg |
|------------------------------------------|------------------------|-----------------------------|
|------------------------------------------|------------------------|-----------------------------|

# Verlinkungen

#### Verlinkungen inkl. Link Styles im Editor

- Zuerst den zu verlinkenden Text markieren und über das Icon ,Link' auf das gewünschte Ziel verlinken.
- Nicht zu vergessen des Link-Title mit zu pflegen für die Barrierefreiheit.
- Verlinkten Text markieren bzw. Mauscursor in den Link setzen und ggf. ,Link Style` anpassen, z.B. **Primary Button**.
  - Link Telefon Titel: Rufen Sie uns an.
  - Interne Links Zielfenster: (target) intern öffnen
  - Externe Links Zielfenster: (target: \_blank) in neuem Fenster öffnen
  - Externe Links Title: Title bevorzugt oder URL des Links ohne https
  - Arrow Link Zielfenster: (target) intern öffnen

#### **Verlinkungen auf Records**

Der Linkwizard im CKE Editor unterstützt zudem das direkte verlinken der Newsrecords: (Das beinhaltet alle Daten die auf Basis der Newsextension umgesetzt worden sind also: Aktuelles, Pressemitteilungen, Events und Stellenangebote) Eine Besonderheit gibt es bei den Pressemeldungen zu beachten, da diese sich auf Unterordner nach Jahr verteilen, muss man im Linkwizard, bei Seitenebene einstellen, dass eine Ebene tiefer gesucht wird, nach Klick auf den Suchen Button werden dann alle Pressemitteilungen gelistet.

- E <u>Seite:</u> Interner Verweis auf eine vorhandene Zielseite
- 🖵 Datei: Bereitstellung einer Datei
- 🖵 Ordner: Verlinkung eines Ordners
- C Externe URL: Verlinkung auf ein externes Ziel
- ■ Email: erzeugt ein E-Mail-Link, dieser könnte mittels des Styles 'E-Mail Link', zusätzlich ein Icon zur Kennzeichnung erhalten.
- 📞 <u>Telefon:</u> verlinkt die Telefonnummer, diese am besten mit Länderkürzel angeben (+
- 49). Denkbar ist hier ebenfalls ein entsprechendes Telefon, Fax-Icon...

| Link  | F            | dit Pag        | o Conto      | nt "Fo    | rschung      | und P     | Projek     | to " on     | nage        | "Foi     | rschun     | g und Pro      | iakta"  |
|-------|--------------|----------------|--------------|-----------|--------------|-----------|------------|-------------|-------------|----------|------------|----------------|---------|
| LIIIK | DIOWSEI      |                |              |           |              |           |            |             |             |          |            |                | ^       |
| Pag   | e File       | Folder         | External URL | Email     | Telephone    | News      | Presse     | Events      | Jobs        |          |            |                |         |
|       |              |                | r            | Target    |              |           |            |             |             |          |            |                | ~       |
|       |              |                |              | Title     |              |           |            |             |             |          |            |                |         |
|       |              |                | css          | -Class    |              |           |            |             |             |          |            |                | ~       |
|       |              |                | Relatic      | onship    |              |           |            |             |             |          |            |                |         |
|       |              |                |              |           |              |           |            |             |             |          |            |                |         |
| ÷ Pre | essemitteilu | ingen          |              |           |              |           |            |             |             |          |            |                |         |
| Sea   | arch term    |                |              |           |              |           | Search I   | evels       |             |          | Limit      |                |         |
| ÖF    | PNV          |                |              |           |              |           | Infinite   | levels      |             | ~        | 10         |                | •       |
| Q     | Search       |                |              |           |              |           |            |             |             |          |            |                |         |
|       |              |                |              |           |              |           |            |             |             |          |            |                |         |
|       |              |                |              |           |              |           |            |             |             |          |            |                | _       |
| Ne    | ws (4) >     |                |              |           |              |           |            |             |             |          |            |                | ^       |
| H     | leader       |                | [Ref]        | [Path]    |              |           |            |             |             |          |            | [Localization] |         |
|       | + Der ÖPN\   | / vernetzt ver | rstär 1      | /VBB.de - | Verkehrsver/ | Der VBB/P | resse/Pres | semitteilun | gen/Presser | nitteilu | ngen/2021/ | Deutsch [Site  | e: vbb] |
| - 1   | + Mit dem (  | ÖPNV zum nä    | chst 1       | /VBB.de - | Verkehrsver/ | Der VBB/P | resse/Pres | semitteilun | gen/Presser | nitteilu | ngen/2021/ | Deutsch [Site  | e: vbb] |
| - 1   | + Fahrplanv  | vechsel 2021   | im 1         | /VBB.de - | Verkehrsver/ | Der VBB/P | resse/Pres | semitteilun | gen/Presser | nitteilu | ngen/2020/ | Deutsch [Site  | e: vbb] |
| = -   | + Aktionsta  | ge im Novem    | iber 1       | /VBB.de - | Verkehrsver/ | Der VBB/P | resse/Pres | semitteilun | gen/Presser | nitteilu | ngen/2020/ | Deutsch [Site  | e: vbb] |

### Projektspezifische Inhalte

#### Spezifische Inhalte

- VBB-Logo
- Footerinhalte Globale Inhalte für die Seitenstruktur.
  - Modul: Seite
  - Seitenbaum: Ordner "StorageFolder VBB"

**Hinweis**: Die Inhaltselemente bestücken die Seitenstruktur und dürfen nicht gelöscht werden.

• Social Verlinkungen:

Die Social sind als Externe Verlinkungen angelegt, welche über die Seiteneigenschaften geändert werden können.

- Tags: Kategorien zur Verschlagwortung
  - Modul: Liste
  - Seitenbaum: Ordner Tag

| <ul> <li>▼ ■ metaNavigation</li> <li>□ Suche</li> <li>□ Leichte Sprache</li> <li>□ Kontakt</li> </ul> | Тад                                                                                                    |  |  |  |  |  |
|----------------------------------------------------------------------------------------------------|----------------------------------------------------------------------------------------------------|--|--|--|--|--|
|                                                                                                    | Neue Übersetzung dieser Seite erstellen $$                                                                                                    |  |  |  |  |  |
| Pracebook                                                                                             |                                                                                                    |  |  |  |  |  |
|                                                                                                    | Seite (5) >                                                                                                    |  |  |  |  |  |
| footerNavigation     StorageFolder VBB                                                                |                                                                                                    |  |  |  |  |  |
|                                                                                                    | Kategorie (8) >                                                                                                    |  |  |  |  |  |
| #Projekte<br>#VBBundPolen<br>#RadimRegio                                                              | Titel                                                                                                    |  |  |  |  |  |
| #ÖPNV2030<br>#VBBLand                                                                                 | 🗞 VBBLand                                                                                                    |  |  |  |  |  |
| ▶     VBB-Fahrinfo       ▼     ▶     VBBdigital                                                       | Sec. 30 Sec. 30 Sec. 3 |  |  |  |  |  |

### Kategorisierung mit Tags

#### Verschlagwortung & Kategorisierung

- 1. Syskategorien
- Modul Liste > im Seitenbaum unter 'StorageFolder VBB' den Ordner 'Tag' anwählen > Tabelle Kategorien
- Der Tag-Ordner beinhaltet Kategorien für News (Presse, Aktuelles, Stellenangebote) und zur Verschlagwortung (z.B.: #VBBLand)
- Die Katgorien zur Verschlagwortung haben jeweils eine eigene Tag-Seite im Seitenbaum unter 'Tag' und sind verlinkt unter 'Nachrichtenkategorie Verweis'.
- Neue Kategorien können durch Chefredakteure erstellt werden

#### 2. Tag-Seiten

- Die Tag-Seiten (z.B. #Projekte) enthalten jeweils zwei Inhaltselemente zur Kategorisierung von Inhalten und von Seiten.
- 3. Kategorisierung
- Es kann eine Seite oder ein spezielles Inhaltselement kategorisiert werden. Dazu ist die entsprechende Systemkategorie auszuwählen.
- 4. Verschlagwortung
- Im Inhaltsbereich kann ein Link auf einen Tag wie z.B. #VBB-Land gesetzt werden. Dazu einfach den Tag verlinken, Titel vergeben, die interne Linkklasse leer setzen und die Tag-Seite auswählen.

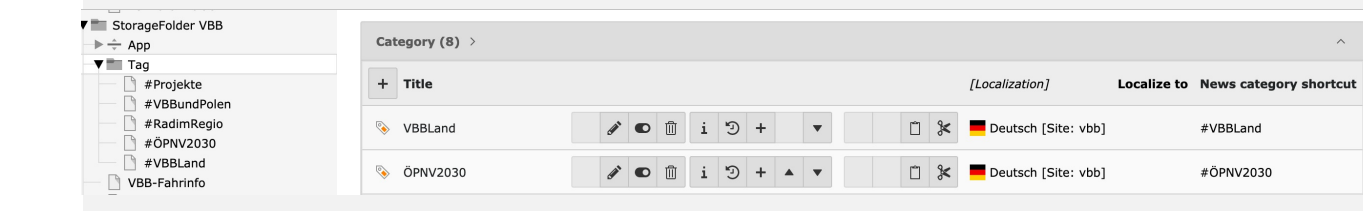

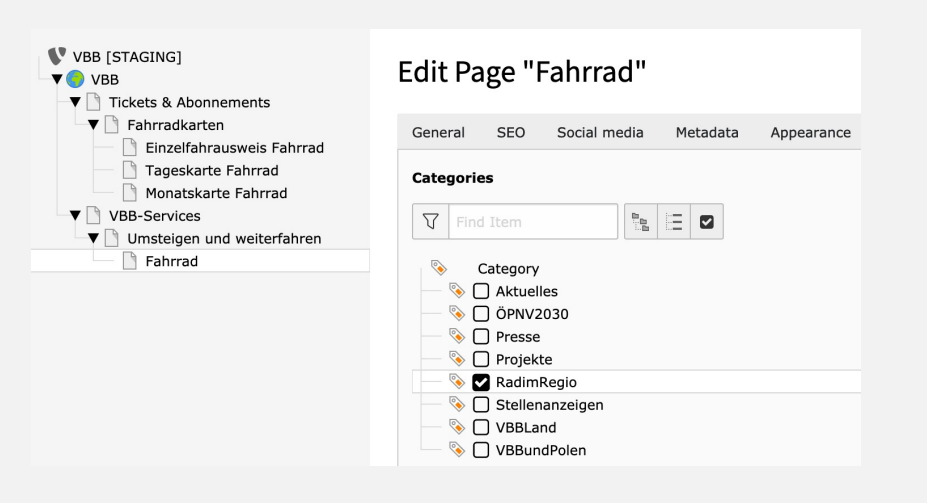

| Text    |          |     |   |                                                        |         |        |     |   |                                                                                               |
|---------|----------|-----|---|--------------------------------------------------------|---------|--------|-----|---|-----------------------------------------------------------------------------------------------|
| Styles  | - Normal | - B | I | <b>X</b> <sub>2</sub> <b>X</b> <sup>2</sup>   1=<br>2= | :=   == | - E 99 | £ ± | = | $\textcircled{\begin{tabular}{c} \hline \end{tabular}} @ @ @ & & & & & & & & & & & & & & & &$ |
| 🔀 🛛 🐼 S | ource    |     |   |                                                        |         |        |     |   | Link (%+K)                                                                                    |

Der VBB umfasst eine große Zahl an öffentlichen Verkehrsmitteln im Nah- und Regionalverkehr in Berlin und Brandenburg. Wenn Sie Ihre Fahrt im <u>#VBBLand</u> aber mit anderen Mitteln fortsetzen möchten, finden Sie hier Informationen zum Umstieg auf:

## Sondermeldung

#### **Alert Inhaltselement**

Die Backendspalte 'Sondermeldung' im Startseiten-BackendLayout ist nur für Chefredakteur einsehbar. Die Spalte wurde speziell für das Inhaltselement 'Alert' für die Sondermeldung modifiziert.

Es gibt einen Layoutschalter für Trauermeldungen (weiße Schrift auf schwarzem Hintergrund).

|                                                                                                    | Pfad: / 😑 VBB.de - V                                                                  | erkehrsverbund Berlin-Brandenburg [3]                                                                                                    | ₹★?                        |  |  |  |
|----------------------------------------------------------------------------------------------------|---------------------------------------------------------------------------------------|----------------------------------------------------------------------------------------------------|----------------------------|--|--|--|
| VBB<br>Fahrinformation<br>Tickets & Abonnements<br>VBB-Services<br>VBB-Themen<br>Verkehrswende                                                                               | VBB.de - Verkehrsverbund Berlin-Brandenburg                                           |                                                                                                    |                            |  |  |  |
| <ul> <li>Der VBB</li> <li>Aktuelles</li> <li>BOY-Testbilder</li> <li>Newsletters</li> <li>metaNavigation</li> <li>Suche</li> <li>Leichte Sprache</li> <li>Kontakt</li> </ul> | Deutsch +++ Aktueller H Alert Von Montag, 1. bis Umleitung und kei in Berlin Südkreuz | <b>inweis +++</b><br>Freitag, 5. März, jeweils 22.00 – 24.00 Uhr<br>n Halt in Berlin Ostkreuz und Berlin-Gesundbrunn<br>und veränderte Fahrzeiten | en sowie zusätzlicher Halt |  |  |  |
| socialNavigation<br>footerNavigation<br>Impressum<br>Datenschutz                                                                                                    | Seitenkopf                                                                            |                                                                                                    | E.                         |  |  |  |
| Allgemein Erscheinungsbild Spra                                                                                                    | ache Zugriff                                                                          |                                                                                                    |                            |  |  |  |
| Typ<br>! Alert                                                                                                    | ~                                                                                     | Sondermeldung ~                                                                                                    |                            |  |  |  |
| Überschrift<br>+++ Aktueller Hinweis +++                                                                                                    |                                                                                       |                                                                                                    | ×                          |  |  |  |
| Text<br>Stil -   Format -   B<br>≫ ि ि ि ि □ I <sub>x</sub>   ← →<br>Von Montag, 1. bis Freitag, 5. März, J                                                                  | I ×₂ ײ   ½≣ :≣   ↔<br>  ጭ -   ≣ Ω   53   Θ<br>jeweils 22.00 – 24.00 Uhr               | · 北타   ୨୨   는 는 드 드   @ 《 이                                                                                                    |                            |  |  |  |

Fahrzeiten

### Suchmaschinenoptimierung

**SEO** (SEO = Search Engine Optimization)

Zur Suchmaschinenoptimierungen stehen Ihnen den Seiteneigenschaften **SEO-Einstellungen**, wie u.a. SEO-Page-Title, die Description, die Canonical-Links und das robots-Tag zur Indexierung u.a. zur Verfügung.

Desweitern können Sie für **Social-Media**-Plattformen eine effektive Marketingstrategie aufbauen.

- Modul: Seite
- Seitenbaum: Seite anwählen
- Seiteneigenschaften bearbeiten über Bearbeitungsstift
- Reitertabs: SEO und Soziale Medien

Solange keine Werte selbstständig eingetragen werden, sind initial Projektdaten hinterlegt, welche pro Seite überschrieben werden können. Bei den dynamischen Inhalten, betreffend der News-Datensätze werden die Werte dynamisch ausgelesen, wenn keine Werte eingetragen wurden.

Für eine gezielte **SEO-Analyse** oder Rückfragen stehen wir, e-pixler inkl. unserem Partner der Suchmeisterei, gerne für Sie bereit!

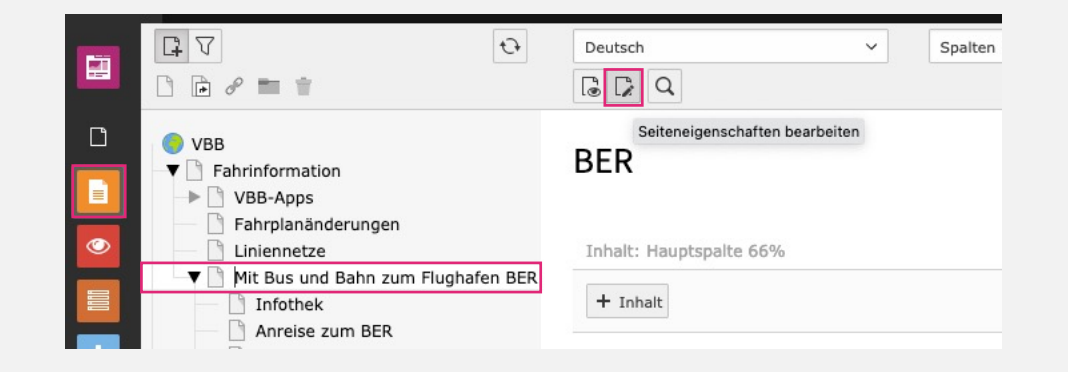

| P = =                                                                                                    | × Schließen       | 🖺 Speicher | Anzeigen      | 🗓 Löschen |                  |            |
|----------------------------------------------------------------------------------------------------|-------------------|------------|---------------|-----------|------------------|------------|
| VBB<br>Fahrinformation<br>VBB-Apps                                                                                                    | Seite "E          | ER" be     | arbeiten      | l.        |                  |            |
|                                                                                                    | Allgemein         | SEO S      | oziale Medien | Metadaten | Erscheinungsbild | Ressourcen |
| <ul> <li>Mit Bus und Bahn zum Flughafen BER</li> <li>Infothek</li> <li>Anreise zum BER</li> <li>Abreise vom BER</li> <li>Terminaltransfer</li> </ul> | Open-Gra<br>Titel | ph (Faceb  | ook)          |           |                  |            |
| AirportShuttle     Plusbus Airport Region     Tickets & Abonnements     Abonnements                                                                  | Beschreibu        | ing        |               |           |                  |            |

### Metadaten & Info Modul

#### Metadaten

Metadaten sind wichtig für die **Barrierefreiheit** und für die Suchmaschinenoptimierung. Sie geben einen Überblick, welche Inhalte sich auf der Seite befinden und helfen Screenreadern und Suchmaschinen dabei, die Seiten zu kategorisieren.

#### **Info Modul**

Eine Projektübersicht über alle selbstständig eingepflegten Daten erhalten Sie über das Modul Info.

Weiterhin erhalten Sie hier Zugriff auf den **Linkvalidator** zur Prüfung auf defekte Verlinkungen.

#### i Info

#### TYPO3 Datei-Metadaten

Die Dateien können in der Dateiliste zentral gespeichert werden und mit zusätzlichen Informationen sowie Metadaten verwaltet werden. Zu den Metadaten zählen folgende:

| Feld                | Inhalt                                               | Darstellung                                                           |
|---------------------|------------------------------------------------------|-----------------------------------------------------------------------|
| Title               | Title der Datei                                      | Darstellung beim Maus-Hover                                           |
| Alternative<br>Text | Beschreiben dargestellte Information oder Funktionen | Text für Screenreader und wenn die Datei<br>nicht geladen werden kann |
| Beschreibung        | Inhaltsbescheibung bzw. Bild-<br>Unterschrift        | Darstellung unter dem Dokument/ Bild                                  |
| Copyright           | Urheber des Werkes                                   | Darstellung am Objekt                                                 |
| Kategorien          | Kategorisierung der Datei                            | z.B. auf Seiten mit ausgespielter<br>Kategorie                        |

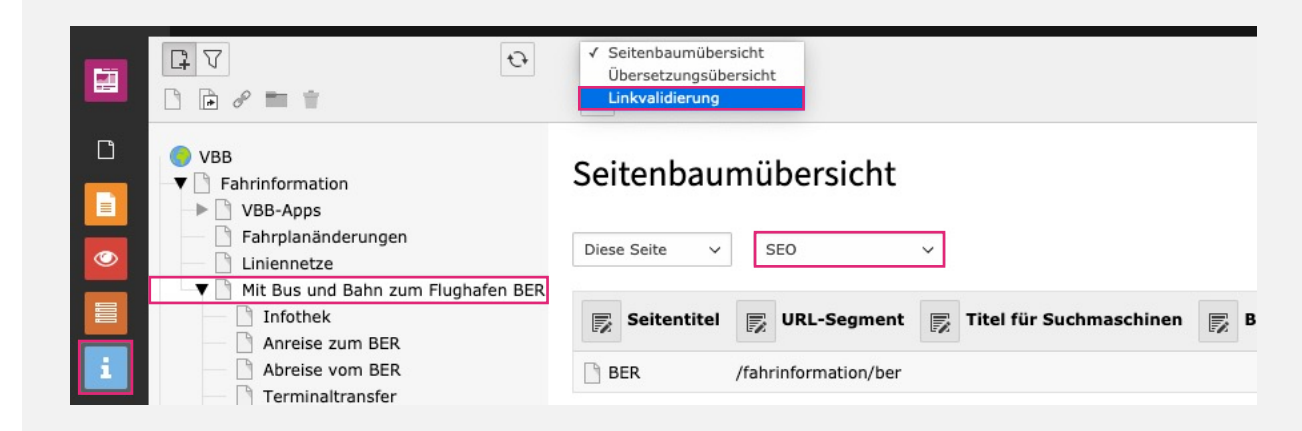

### News

#### Dynamische Inhalte pflegen

- Aktuelles
- Pressemitteilungen
- Events/ Veranstaltungen
- Stellenangebote
- Für die Datensätze existieren entsprechende Datenordner, wovon die Inhalte dynamisch durch Plugin-Inhaltselemente auf die Seiten ausgespielt werden.

#### Einpflege der Datensätze

- Medieninhalte (Bilder, Dokumente) hochladen
- Datensätze in jeweilige Ordner einpflegen
  - Modul: Liste
  - Seitenbaum: Ordner auswählen
  - "Neuen Datensatz erstellen" oder Bearbeitungsstift auswählen zur <u>Datensatzeinpflege</u>
  - Speichern und Eingaben überprüfen

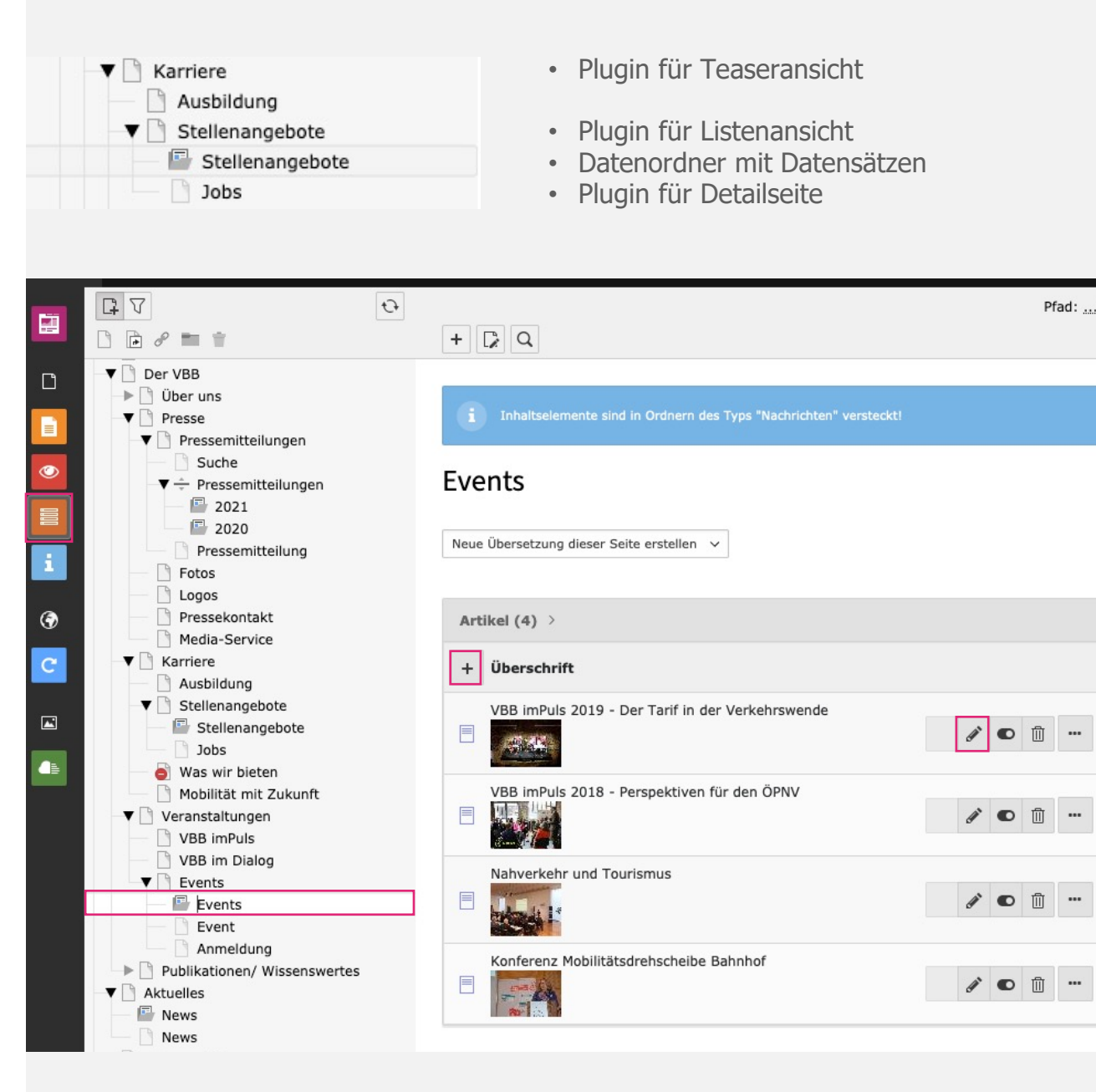

### News

#### Datensatzeinpflege

- Tab Allgemein:
  - Nachrichtentyp: Nachrichten als Standard vorausgewählt
  - Überschrift: Headline eintragen
  - Sprechende URL Pfadabschnitt: generieren, relevant für den Aufruf des News-Datensatzes
  - Teaser: Einleitungstext für die Listenansicht
  - Datum: relevant für die Sortierung, Ausgabe in Detailansicht
  - Archiv: zur Archivierung nach Datum
  - Text: Haupttext
- Tab Inhaltselemente:
  - Inhaltselemente: zur Erweiterung des Haupttextes
  - Veranstaltung mit Anmeldung für Events relevant
- Tab Medien:
  - Mediendatei: Bilder für die Ansichten
  - Zugehörige Dateien: erzeugt eine Download-Box mit den Dokumenten
- Tab Kategorien:
  - Kategorien: relevante Kategorie schon vorausgewählt

| ingentent innutserennente inte                                                                                                    | ien Kategorien Relationen Me             | tadaten Sprache                   |               |                  |                          |
|----------------------------------------------------------------------------------------------------|------------------------------------------|-----------------------------------|---------------|------------------|--------------------------|
| lediendatei                                                                                                    |                                          |                                   |               |                  |                          |
| 🗅 Mediendatei hinzufügen                                                                                                    |                                          |                                   |               |                  |                          |
| rlaubte Dateierweiterungen                                                                                                    |                                          |                                   |               |                  |                          |
| GIF JPG JPEG BMP PNG PDF SVO                                                                                                    | AI MP3 WAV MP4 OGG FLAC OP               | US WEBM YOUTUBE                   | VIMEO         |                  |                          |
| Titel VBB imP                                                                                                    | uls 2019                                 |                                   |               |                  |                          |
| Dateina b227e9e                                                                                                    | 523881e5ec979ef1c4a80f94487479bc4.       | jpeg                              |               |                  | 8 <b>C</b>               |
| Bild-Metadaten                                                                                                    |                                          |                                   |               |                  |                          |
| Nur in Detailansichten anzeigen<br>In allen Ansichten anzeigen                                                                       |                                          |                                   |               |                  |                          |
| ✓ Nur in Listenansichten anzeigen                                                                                                    |                                          |                                   |               |                  |                          |
|                                                                                                    |                                          |                                   |               |                  |                          |
| Bild-Metadaten                                                                                                    |                                          |                                   |               |                  |                          |
|                                                                                                    |                                          | Beschreibung                      | Bilduntere    | chrift)          |                          |
| Bilder müssen Textalternativen haber                                                                                                 | n, die die Informationen oder Funktionen |                                   |               |                  |                          |
| des Bildes beschreiben. Diese Feld so                                                                                                | llte nur für rein dekorative Bilder leer | Elementspezi                      | TIECDOD Mor   | t setzen (Kein S | standard vordedeben)     |
| soin                                                                                                    |                                          |                                   | inscrient wer |                  | italiaara võrgegeben)    |
| sein.                                                                                                    | (Standard: "VRR imPule 2010")            |                                   | inschen wen   |                  | , and a vorgegeben)      |
| sein.  Elementspezifischen Wert setzen                                                                                               | (Standard: "VBB imPuls 2019")            |                                   | ischen wer    |                  |                          |
| sein.  Elementspezifischen Wert setzen f VBB imPuls 2019                                                                             | (Standard: "VBB imPuls 2019")            |                                   |               |                  |                          |
| sein. Elementspezifischen Wert setzen VBB imPuls 2019                                                                                | (Standard: "VBB imPuls 2019")            |                                   |               |                  |                          |
| sein. Elementspezifischen Wert setzen VBB imPuls 2019 Link                                                                           | (Standard: "VBB imPuls 2019")            | Titel                             |               |                  |                          |
| sein. Elementspezifischen Wert setzen VBB imPuls 2019 Link                                                                           | (Standard: "VBB imPuls 2019")            | Titel                             | ifischen Wer  | t setzen (Stand  | lard: "VBB imPuls 2019") |
| sein. Elementspezifischen Wert setzen VBB imPuls 2019 Link                                                                           | (Standard: "VBB imPuls 2019")            | Titel Elementspezi VBB imPuls 20  | ifischen Wer  | t setzen (Stand  | Jard: "VBB imPuls 2019") |
| sein.  Elementspezifischen Wert setzen VBB imPuls 2019 Link                                                                          | (Standard: "VBB imPuls 2019")            | Titel Elementspezi VBB imPuls 20: | ifischen Wer  | t setzen (Stand  | lard: "VBB imPuls 2019") |
| sein. Elementspezifischen Wert setzen VBB imPuls 2019 Link Bildbearbeitung                                                           | (Standard: "VBB imPuls 2019")            | Titel Elementspezi VBB imPuls 20: | ifischen Wer  | t setzen (Stand  | lard: "VBB imPuls 2019") |
| sein.  Elementspezifischen Wert setzen VBB imPuls 2019 Link Bildbearbeitung T Editor öffnen                                          | (Standard: "VBB imPuls 2019")            | Titel Elementspezi VBB imPuls 201 | ifischen Wer  | t setzen (Stand  | ard: "VBB imPuls 2019")  |
| sein. Elementspezifischen Wert setzen VBB imPuls 2019 Link Bildbearbeitung Li Editor öffnen                                          | (Standard: "VBB imPuls 2019")            | Titel Elementspezi VBB imPuls 201 | ifischen Wer  | t setzen (Stand  | ard: "VBB imPuls 2019")  |
| sein.  Elementspezifischen Wert setzen VBB imPuls 2019  Link  Bildbearbeitung  Editor öffnen News Titelbild Seitenverhältnis: Free   | (Standard: "VBB imPuls 2019")            | Titel Elementspezi VBB imPuls 201 | ifischen Wer  | t setzen (Stand  | iard: "VBB imPuls 2019") |
| sein. Elementspezifischen Wert setzen VBB imPuls 2019 Link Elidbearbeitung Elditor öffnen News Titelbild Seitenverhältnis: Free      | (Standard: "VBB imPuls 2019")            | Titel Elementspezi VBB imPuls 201 | fischen Wer   | t setzen (Stand  | ard: "VBB imPuls 2019")  |
| sein. Elementspezifischen Wert setzen VBB imPuls 2019 Link Elidbearbeitung Elditor öffnen News Titelbild Seitenverhältnis: Free      | (Standard: "VBB imPuls 2019")            | Titel Elementspezi VBB imPuls 201 | fischen Wer   | t setzen (Stand  | ard: "VBB imPuls 2019")  |
| sein.  Elementspezifischen Wert setzen VBB imPuls 2019  Link  Elidbearbeitung El Editor öffnen News Titelbild Seitenverhältnis: Free | (Standard: "VBB imPuls 2019")            | Titel Elementspezi VBB imPuls 203 | fischen Wer   | t setzen (Stand  | ard: "VBB imPuls 2019")  |

### News

#### Datensatzeinpflege

- Tab Relationen:
  - Verwandte Links: erzeugt eine Links-Box
- Tab Metadaten:
  - Stichworte: Keywords der News
  - · Beschreibung: kurze inhaltliche Beschreibung
  - Teaserbox: erzeugt eine weiße Infobox (z.B. f
    ür Kontaktdaten bei Stellenangeboten)
- Tab Sprache:
  - Sprache: relevant für Übersetzung
- Tab Zugriff:
  - Verbergen: Deaktivieren der News (Inaktiv schalten)
  - Veröffentlichungsdaten: Zeitpunkt der Veröffentlichung und des Ablaufdatums
- Tab Notizen:
  - Notizen: Datensatzinformation optional

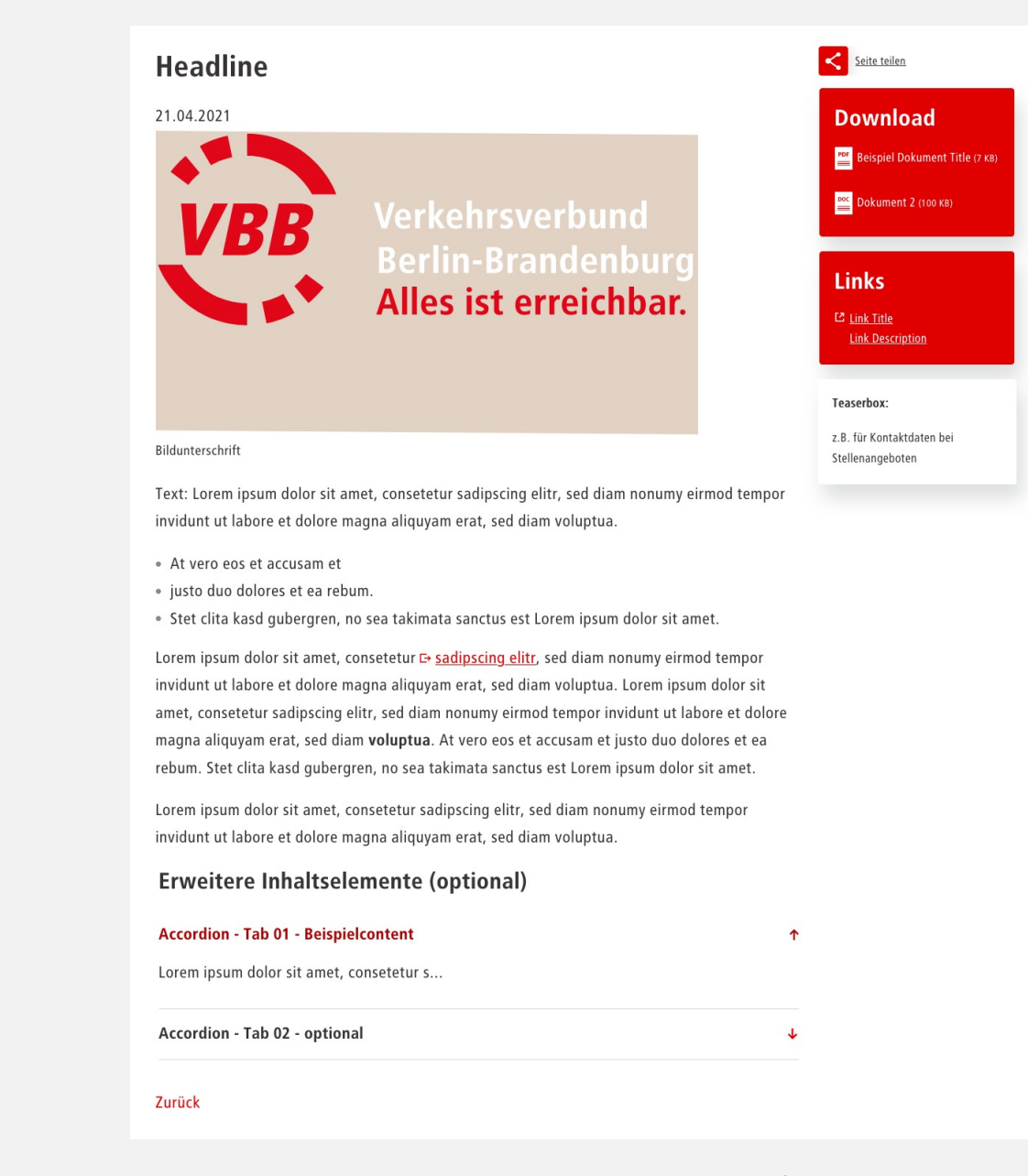

# Übersetzungen

#### Seiten übersetzen

- Modul Seite > zu übersetzende Seite im Seitenbaum auswählen
- In der Modulansicht im Select von "Spalten" auf "Sprachen" wechseln
- Legen Sie eine neue Übersetzung der gewählten Seite an. Es öffnen sich zugleich die Seiteneigenschaften zur Eingabe des Seitentitels für die Übersetzung
- Danach zeigt die Modulansicht die Sprachen im direkten Vergleich gegenüber im Select "Sprachen"

#### Inhalte übersetzen

- Nutzen Sie zur Übersetzung der Inhalte den Button "Übersetzen"
- Folgen Sie den Anweisungen zur Lokalisierung
- Pflegen Sie die Übersetzung in die lokalisierten Inhalte ein
- Aktivieren Sie die Inhaltselemente nach Fertigstellung
- Bilder und Dokumente werden im Übersetzungsprozess übernommen, doch denken Sie an die <u>Übersetzung der Metadaten</u>

**Hinweis:** Die Inhaltselemente mit der "Translate" Lokalisierung, sind miteinander gekoppelt, was sich auf die Bearbeitungsschritte wie Kopieren, Verschieben oder Deaktivieren auswirkt.

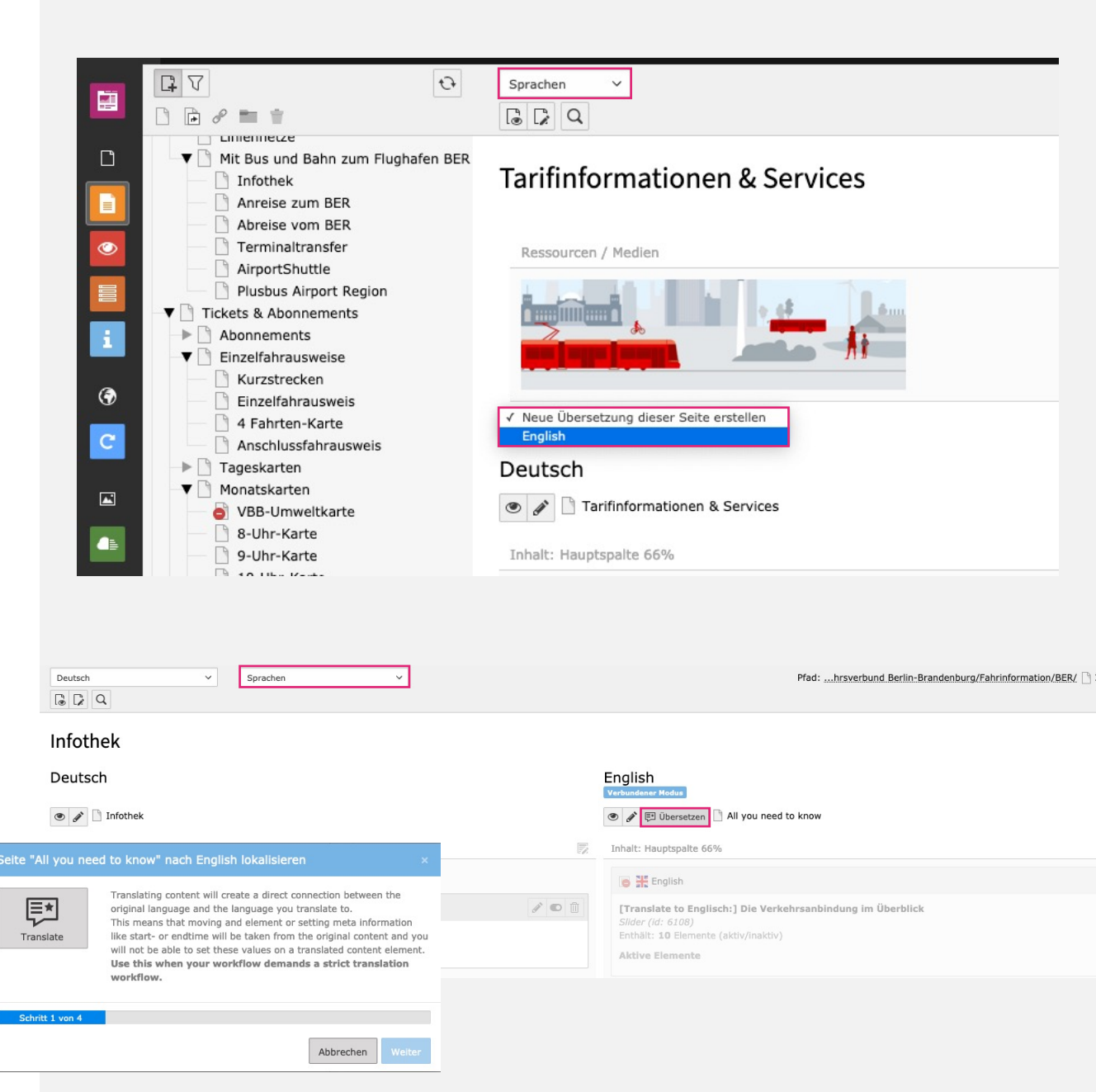

# Übersetzungen

#### Datensätze übersetzen

- Modul Liste > Datensatz-Ordner im Seitenbaum auswählen
- Aktivieren Sie die Checkbox "Lokalisierungsansicht" bzw. "Erweiterte Ansicht" am Fußende der Modulansicht, welche Ihnen die Lokalisierung der Datensätze anzeigt.

Hinweis: Stellen Sie sicher, dass zuvor der Ordner übersetzt wurde

- Klicken Sie zur Anlegen der Übersetzung auf das Sprachfähnchen
- Bearbeiten Sie den Datensatz und speichern Sie Ihre Übersetzung
- Lokalisierung der Datensätze, u.a.:
  - Systemkategorien
  - Newsdatensätze (Aktuelles, Events, Jobs, Presse)

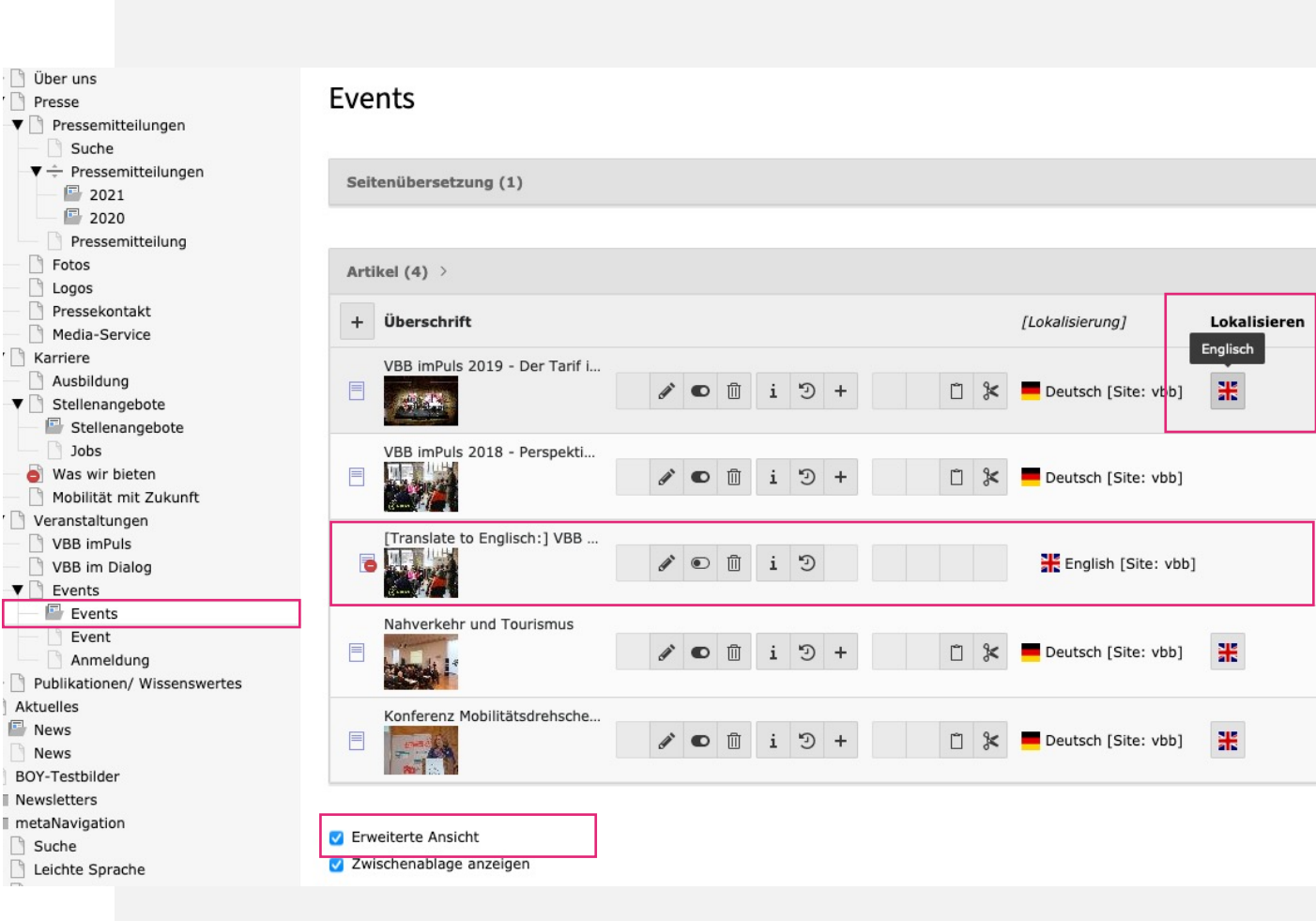

### Kontakt

### e-pixler NEW MEDIA GmbH

| Geschäftsführer            | Telefon: +49 30 2205630 0 |
|----------------------------|---------------------------|
| Roman Rammelt, Stefan Otto | Fax: +49 30 2205630 19    |

Leuchtenfabrik Aufgang EE-MaiEdisonstraße 63, 12459 BerlinInterr

E-Mail: <u>info@e-pixler.com</u> Internet: <u>www.e-pixler.com</u>